# 一括ダウンロード操作方法説明書

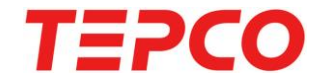

無断複製・転載禁止 東京電力エナジーパートナー株式会社

## 1.トップページからログインする

<u>https://www30.tepco.co.jp/dv05s/dfw/biztepco/D3BWwwAP/D3BBTUM00101.act?F</u> <u>W\_SCTL=INIT</u>のページからログインする

#### 料金・使用量を 会員登録の ビジネスTEPCO ビジネスTEPOO ホーム よくあるご質問 確認する 流れ について 会員の方はこちら <新しい料金ブランにご契約のお客さまへ> パスワード ENRIO IDをお忘れの方はこちら バスワードをお忘れの方はこちら よくあるご質問はこちら 新規会員登録の方はこちら 当社とご契約のないお客さま 従来からの料金プラン、または 高圧以上でご契約のお客さま

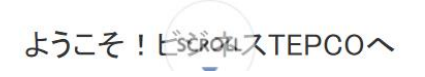

無断複製・転載禁止 東京電力エナジーパートナー株式会社

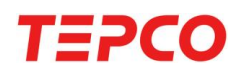

2.ログイン後のページをスクロールしてデータダウンロード欄へ

ビジネスTEPCO

前同のログイン 2023/07/25 17:36

よくあるご質問

ご 一括ダウンロード

2

お知らせ ■ 国の電気およびガス料金軽減措置により、令和5年2月分以降のご請求金額には、ご使用量に応じた値引き(電気低圧:7円/kWh、電気高圧:3.5円/kWh、 ガス:30円/m<sup>3</sup>)が含まれています。詳しくはこちらよりご確認ください。 ■ 追加割引契約における繰越対応の終了のお知らせ(2023年6月26日) お客さまとの「追加割引契約」は、原則、需給開始後2ヶ月日および6ヶ月日の電気料金ご請求時に分割して追加割引額を割引し、追加割引額が割引実施月の電気料 金計算額を上回った場合につきましては、残りの追加割引額を繰り越し、次月以降の電気料金に充当する(以下、「繰越対応」といいます。)内容となっております。 この度、2023年10月1日から「インボイス制度」(適格請求書等保存方式)が実施されることに伴い、当社のシステム上、繰越対応が困難な状況です。 そのため、2023年9月30日をもって、繰越対応を終了させていただきます。誠に申し訳ございませんが、何卒ご理解賜りますようお願い申し上げます。 ご使用場所一覧 集約一覧

ホーム

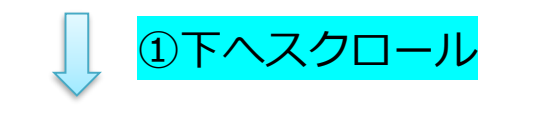

データダウンロート 使用場所のデータを一括でダウンロードできます。

©TEPCO Energy Partner, Inc. All Rights Reserved.

※データの期間は最大2年分となります。

②【一括ダウンロード】を

クリック

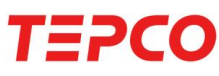

#### 3.ダウンロードしたい内容を選択する(1)

<すべてのご使用場所の単月のデータをダウンロードしたい場合>

#### データダウンロード

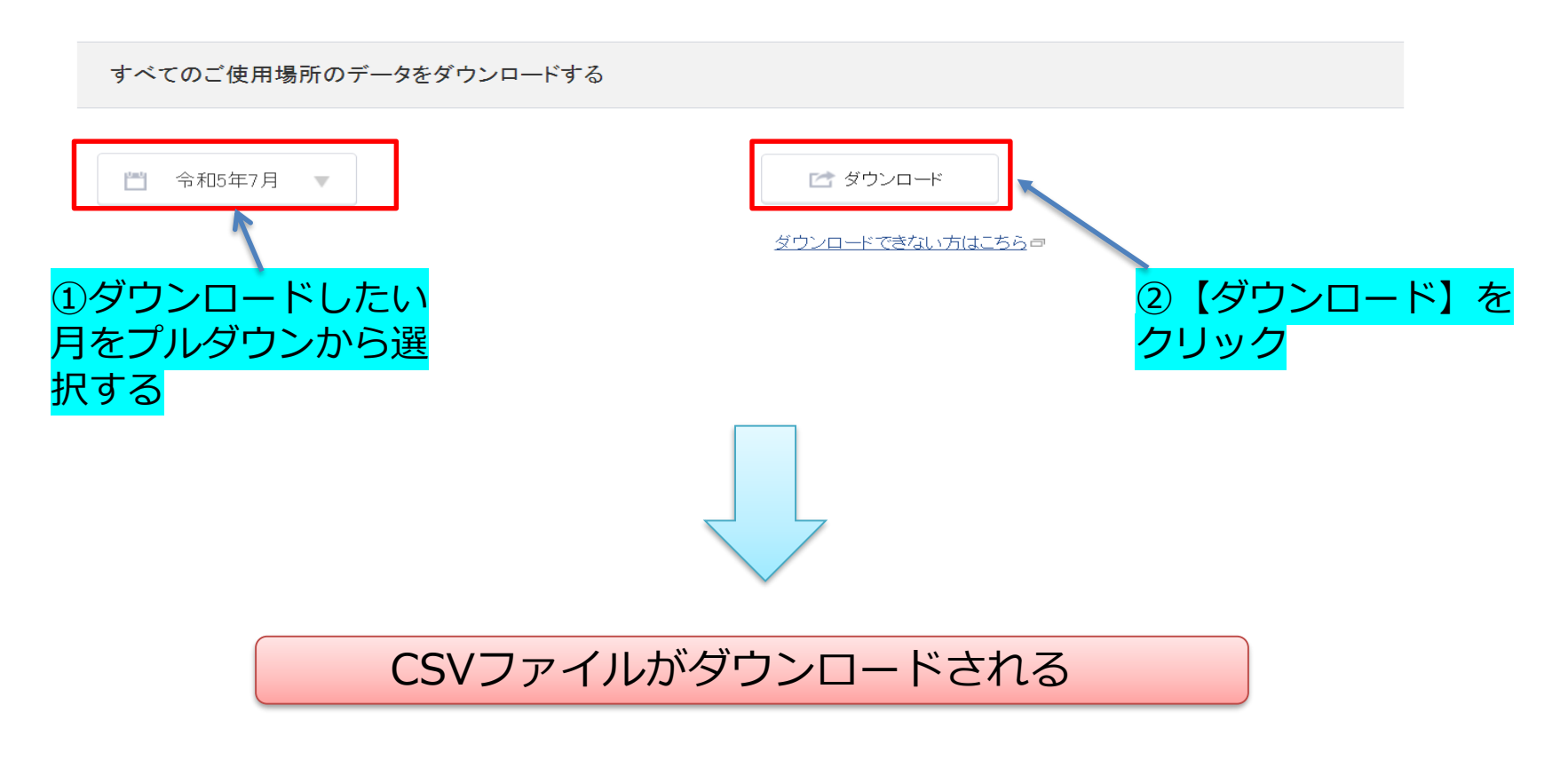

無断複製・転載禁止 東京電力エナジーパートナー株式会社

### 3.ダウンロードしたい内容を選択する(2)

<ご使用場所の指定や複数の月分のデータをダウンロードしたい場合>

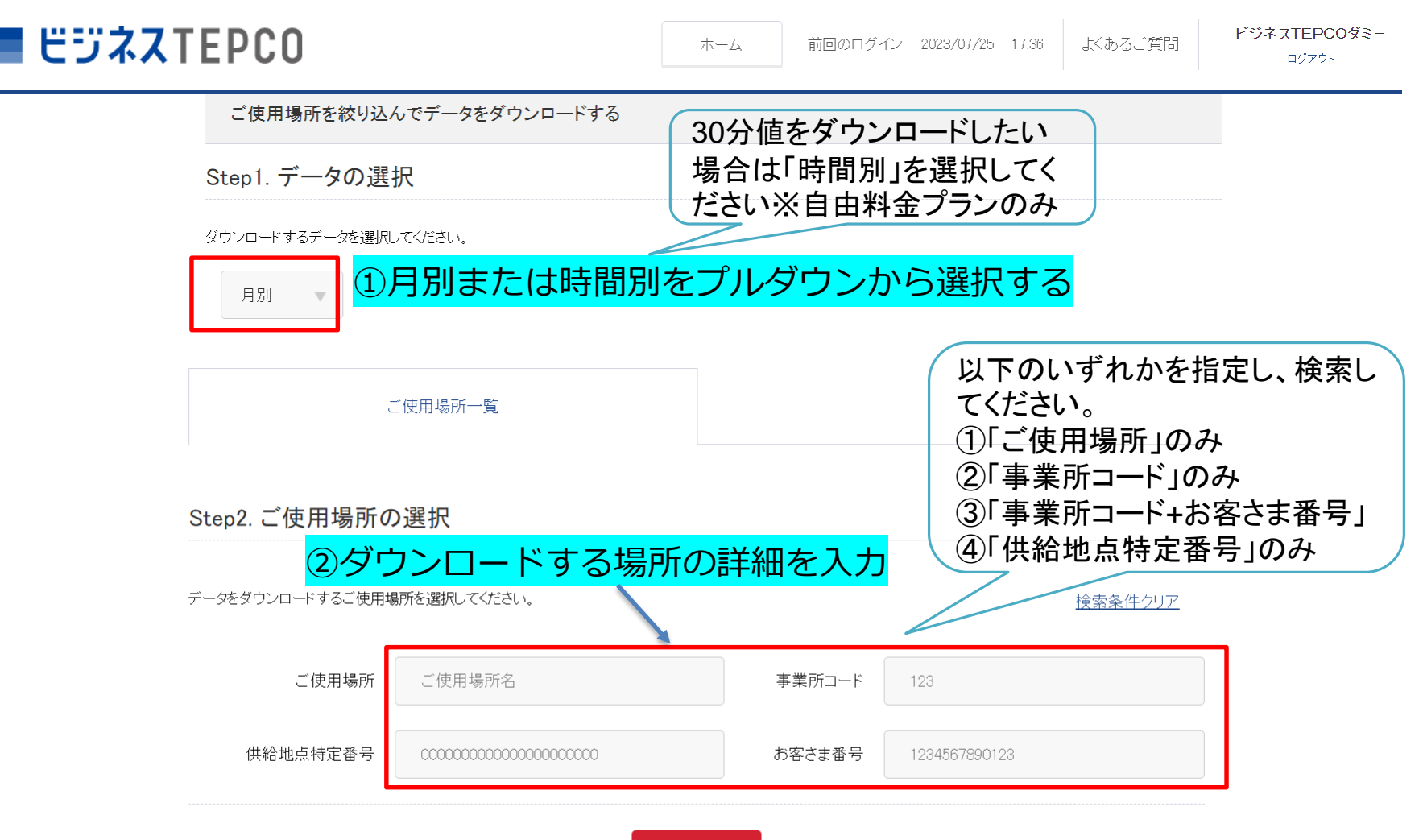

#### 3.ダウンロードしたい内容を選択する(3)

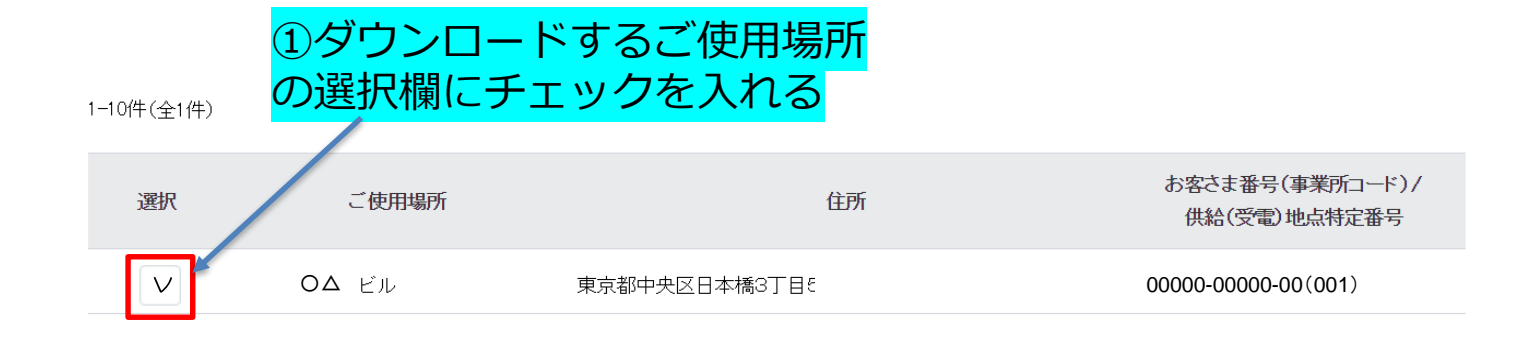

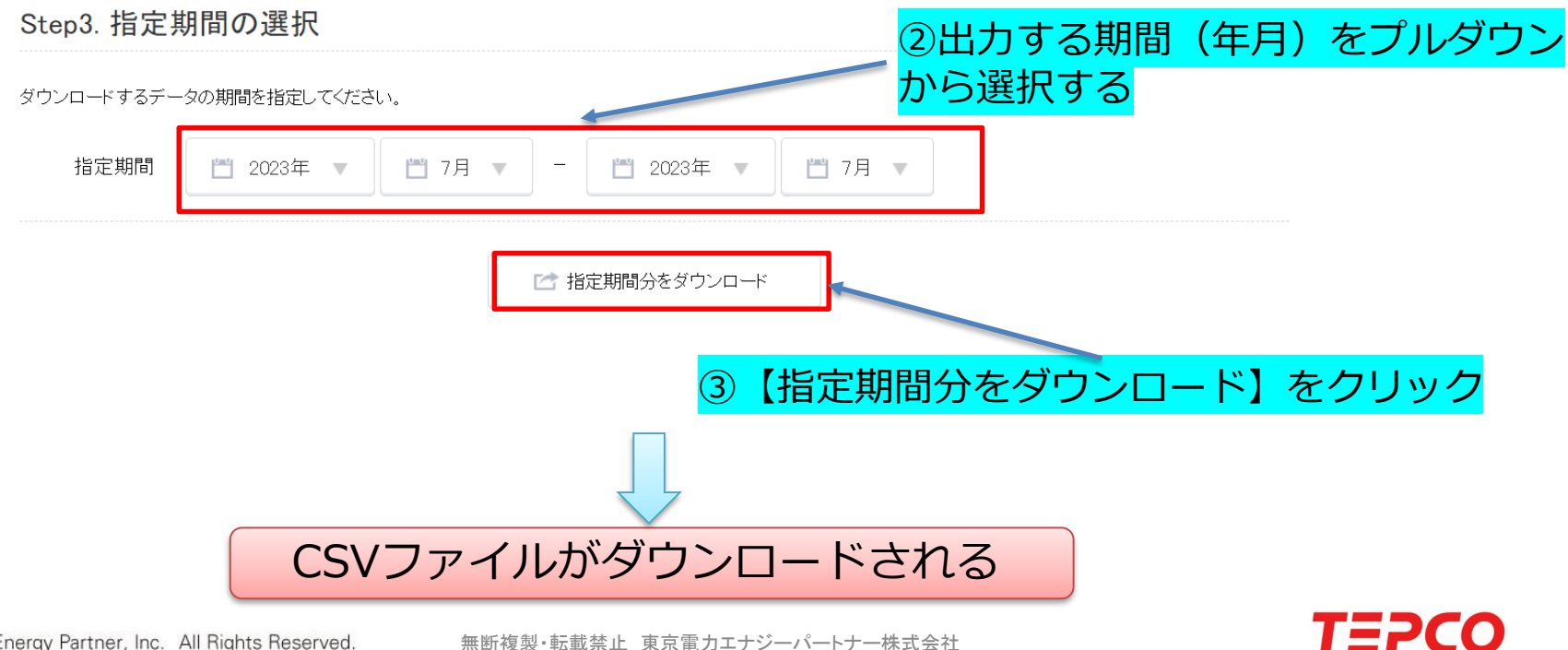